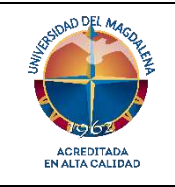

INSTRUCTIVO PARA EL CARGUE DE LOS RESULTADOS DE LA PRUEBA MOLECULAR COVID-19 Página 1 de 3

Código: LBM – I01

Versión: 02 - 30/08/2023

## 1. Objetivo

Realizar los pasos para el correcto cargue en el aplicativo Sismuestra de los resultados de las pruebas moleculares de Covid-19 y pruebas rápidas por ELISA para Covid 19, procesadas en el laboratorio.

# 2. Responsable

**Director(a) Laboratorio de Biología Molecular:** Responsable de la adecuada implementación de este instructivo.

Analistas del Laboratorio de Biología Molecular: responsable de la ejecución de este instructivo.

Líder Gestión de la calidad en el Laboratorio de Biología Molecular: quien debe velar porque todos los profesionales que prestan sus servicios en el laboratorio sigan los lineamientos de gestión de la calidad en cada uno de los procesos.

## 3. Generalidades

Este instructivo aplica para los profesionales que tienen dentro de sus funciones el cargue del resultado en el aplicativo Sismuestra de las pruebas moleculares y pruebas rápidas de la Covid-19 que se procesen en el laboratorio de biología molecular.

#### 4. Pasos para el cargue de los resultados de la prueba molecular covid-19

Los resultados serán cargados a la plataforma informada por el Instituto Nacional de Salud para este fin, dado que somos un laboratorio adjunto.

#### Pasos:

- Se debe preparar el archivo en Excel. Solo se permiten archivos Excel formato 2010 o superior con extensión XLSX. Por favor no añada, elimine, ni altere el orden de las columnas de la plantilla proporcionada y asegúrese de que los formatos de las celdas sean correctos. Para mayor facilidad se suministra la plantilla de importación obtenida desde el Instituto Nacional de Salud (INS).
- 2. Para diligenciar las columnas tenga en cuenta los tipos de datos consignados en el catálogo de resultados suministrado por el INS.
- 3. Ingresar a la plataforma **SisMuestras** (<u>https://apps.ins.gov.co/sismuestras</u>) Seguir el paso a paso del instructivo en el siguiente enlace <u>https://www.ins.gov.co/BibliotecaDigital/Instrucciones-usuario-sismuestras-serologicas-Ac-antigeno.pdf</u>
- 4. Digita el usuario y contraseña asignado. Este usuario y contraseña estará custodiado por el funcionario designado como responsable.

- 5. Una vez en la plataforma se realizará el cargue del archivo Excel armado previamente con los datos que exige el archivo.
- 6. En los formularios web para cargar archivos planos solo se realizan validaciones de obligatoriedad y del tipo de dato al cual debe corresponder cada campo, sin embargo, la validez y veracidad de la información que se cargue en la base de datos es de entera responsabilidad de los laboratorios. Por favor asegúrese de verificar que los datos sean válidos y veraces antes de cargar el archivo plano.
- 7. Una vez cargados los registros en la base de datos solo se podrán modificar a través de los vínculos correspondientes dentro de los formularios web de forma individual.
- 8. No se cargará el archivo a la base de datos hasta que no se supere todas las validaciones, este procedimiento debe realizarlo, un par técnico dentro del mismo laboratorio.
- Si va a cargar resultados, debe acceder al botón "Carga Resultados Covid-19", una vez seleccione el archivo, SisMuestras realizara validación de estructura y contenido, y en caso de tener algún error informara en donde se encuentra el valor que debe ser corregido.

Una vez termine el cargue, el aplicativo informará que el mismo fue exitoso, y usted podrá revisar los resultados cargados en la sección denominada "Mis resultados registrados".

- 10. A partir de los resultados registrados, se podrá exportar la información cargada en un archivo Excel, y se podrá consultar el reporte individual de cada paciente registrado.
- 11. Ante cualquier duda o dificultad, el responsable del procedimiento dejará constancia del problema y procederá a realizar las consultas pertinentes para su solución.

# 5. Bibliografia

- Lineamientos para la Gestión de Muestras Durante la Pandemia del SARS-CoV-2 (COVID-19) en Colombia Ministerio de Salud y Protección Social, abril de 2020.
- VIM Vocabulario Internacional de Metrología Conceptos fundamentales y generales, términos asociados, 3ra edición 2012
- Instrucciones Usuario Sismuestras Pruebas Serológicas y Antígeno Versión 4 18 noviembre 2020

#### 6. Registros

• Registro para cargue de resultados (Sismuestra)

# Registro de Modificaciones

| Versión | Fecha      | Ítem modificado                                                                           | Descripción                                                                                                    |
|---------|------------|-------------------------------------------------------------------------------------------|----------------------------------------------------------------------------------------------------|
| 01      | 27/10/2020 | 1. Objetivo                                                                               | Se ajusta el objetivo del instructivo.                                                                                                    |
|         |            | 2. Generalidades                                                                          | Se agregó aplicación de pruebas rápidas.                                                                                                    |
|         |            | <ol> <li>Responsables y<br/>participantes</li> </ol>                                      | Se integran nuevos responsables al<br>instructivo:<br>- Director(a) de laboratorio de Biología<br>Molecular<br>- Líder Gestión de la calidad en Laboratorio<br>de Biología Molecular |
|         |            | <ol> <li>Pasos para el cargue de<br/>los resultados de la<br/>prueba molecular</li> </ol> | Se actualizan los pasos, se reorganizan<br>actividades y se incluyen nuevas como:<br>Instructivo de INS para el registro del usuario<br>y contraseña                                 |
|         |            | 5. Bibliografía                                                                           | Se actualizan las versiones de documentos de referencia                                                                                                    |

| Elaboró:                                                           | Revisó:                                                                                                   | Aprobó:                                                                                                    |
|--------------------------------------------------------------------|----------------------------------------------------------------------------------------------------|----------------------------------------------------------------------------------------------------|
| Equipo de Trabajo Laboratorio<br>Biología Molecular.<br>25/08/2023 | Yineth Pérez Torres<br>Responsable mejora continua<br>COGUI+<br>Grupo Gestión de la Calidad<br>28/08/2023 | Jorge Elías Caro<br>Vicerrector de Investigación<br>Líder del proceso de Gestión de<br>Investigación<br>30/08/2023 |